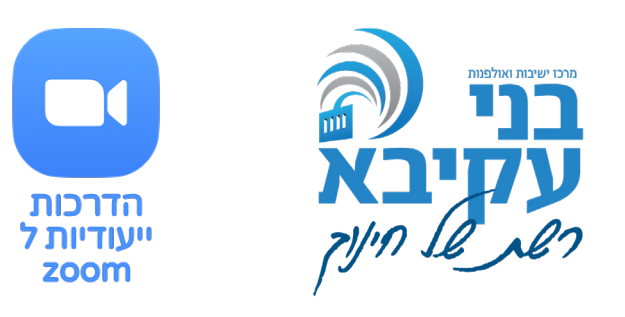

# עדכון גרסה, דו"ח ופיצול חדרים

## עדכון גרסה

קודם כל: משרד החינוך ממליץ מאוד לבדוק את עדכון הגרסה שלכם בתדירות גבוהה, הואיל וב״זום״, כל הזמן מחדשים ומשתפרים (בעיקר בתחום האבטחה, מה שמאוד נחוץ לחדרי כיתה ולתלמידים).

איך מעדכנים? כך: בדף הראשי של האפליקציה, לוחצים בצד שמאל על התמונה שלכם (אמורה להיות שם נקודה ירוקה כשאינכם בשיחה), ולבחור את השורה המסומנת בכחול:

| -                                      | ۵      | $\times$ |
|----------------------------------------|--------|----------|
| Q Search                               |        | 6        |
| shmooel lasry<br>shmooel.d.i@gmail.com | LICENS | SED      |
| Add a Personal Note                    |        |          |
| Settings                               |        |          |
| Available                              |        |          |
| <ul> <li>Away</li> </ul>               |        |          |
| • Do not disturb                       |        | >        |
| My Profile                             |        |          |
| Try Top Features                       |        |          |
| Help                                   |        | >        |
| Check for Updates                      |        |          |
| Switch to Portrait View                |        |          |
| Switch Account                         |        |          |
| Sign Out                               |        |          |

:כעת יעלה חלון עדכון שיראה כך (בעמוד הבא)

© נא לא לעשות שימוש כלשהו בחומרים אלו מעבר לשימושכם האישי - מחמנים בהחלט לעשות בידע זה ברכה

| Zoom Update X                                                                                                    |  |  |  |  |
|----------------------------------------------------------------------------------------------------|--|--|--|--|
| Update Available!                                                                                                    |  |  |  |  |
| New version 5.0.1 (23502.0430) is available. You have 5.0.0 (23168.0427).                                                                                                    |  |  |  |  |
| Release notes of 5.0.1 (23502.0430):<br>New and enhanced features<br>-Support for setting to disable Personal Meeting ID (PMI)<br>Resolved issues<br>-Minor Bug Fixes                                                                                                    |  |  |  |  |
| Release notes of 5.0.0 (23168.0427):<br>Changes to existing features<br>-Prevent private chatting with channel members outside of Zoom account or<br>organization<br>-Copied URL will not include password if the web setting Embed password in meeting<br>link for one-click join is disabled<br>New and enhanced features |  |  |  |  |
| Cancel                                                                                                    |  |  |  |  |
| לאחר שהשורה נטענת, יופיעו הלחצנים הבאים:                                                                                                    |  |  |  |  |

Update Later

#### בלחיצה על Update, העדכון יופעל:

| 😑 Zoom Updater |                                      | × |
|----------------|--------------------------------------|---|
|                | Zoom is updating, just a few seconds |   |
|                | 23%                                  |   |

וכעת יש לכם את הגרסה המעודכנת ביותר! מומלץ לעדכן מידי כמה ימים, היות והם מעדכנים כל הזמן.

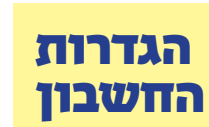

בכללי כדאי לדעת שישנן אפשרויות רבות שלא נמצאות באפליקציה, אלא My בחשבון שלכם באתר. לחשבון ניתן להגיע דרך האפליקציה בלחיצה על Profile, שתפתח לכם את הדפדפן. או בכניסה לאתר עצמו של זום תחת שם המשתמש שלכם.

ממליץ לעבור על כל ההגדרות במשתמש שלכם (אם אתם חלשים באנגלית, עשו תרגום אוטומאטי בדפדפן הכרום). תוכלו למשל לבטל צ'אט בין התלמידים שמוגדרת כאפשרות ברירת מחדל:

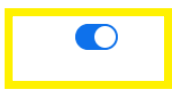

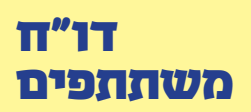

(הדו״ח נמצא רק במנויים לא חינמיים)

אם אתם מעוניינים בדו"ח של המשתתפים, שימו לב שהוא יעלה רק בתום שלושים דקות מהמפגש. כמו כן, מומלץ לקבוע מראש את השם המדויק של השיעור שלכם, כדי שתוכלו לעקוב בצורה יעילה אחר הדו"ח, ולא לעשות חקירה אפידמיולוגית של התאריך והשעה בשביל לזהות כל שיעור.

#### בחלק השמאלי באתר בחרו ב"ניהול חשבון" > "דיווחים" (החלונית משמאל):

| ADMIN                                                                                                    |                                           | Usage Reports            | User Activi         | ty Reports         | 5                         |                           |                           |                       |              |       |
|----------------------------------------------------------------------------------------------------|-------------------------------------------|--------------------------|---------------------|--------------------|---------------------------|---------------------------|---------------------------|-----------------------|--------------|-------|
| > User Management                                                                                                    |                                           |                          |                     |                    |                           |                           |                           |                       |              |       |
| > Room Management                                                                                                    |                                           | Daily                    | Show                | daily number of    | new users, me             | etings, partic            | ipants and me             | eting minutes         | n a month.   |       |
| <ul> <li>Account Management</li> </ul>                                                                               |                                           |                          |                     |                    |                           |                           |                           |                       |              |       |
| Account Profile                                                                                                    |                                           | Active Hosts             | View                | meetings, partic   | ipants and me             | eting minutes             | within a speci            | fied time range       | <u>.</u>     |       |
| Account Settings                                                                                                    |                                           |                          |                     |                    |                           |                           |                           |                       |              |       |
| Billing                                                                                                    |                                           | Inactive Host            | S Show              | the users who a    | are not active d          | uring a period            | I.                        |                       |              |       |
| Recording Management                                                                                                 |                                           | Uncoming Ev              | opto                |                    |                           |                           |                           |                       |              |       |
| IM Management                                                                                                    |                                           | Opcoming Ev              | ents View           | upcoming meeti     | ings and webin            | ars.                      |                           |                       |              |       |
| Reports                                                                                                    |                                           |                          |                     |                    |                           |                           |                           |                       |              |       |
| > Advanced                                                                                                    |                                           |                          |                     |                    |                           |                           |                           |                       |              |       |
| בחרו בשורה השניה.<br>נם כל הנתונים שלהם:<br>תאריכי המפגש<br>From: 04/29/2020 Te: 04/30/2020                          | ת מימין),<br>זערכתם נ<br><sup>חיפוש</sup> | יש״ (החלוני<br>המפגשים ש | ת השימו<br>עו כלל ר | ם "דוחו<br>נת יופי | חו לכנ<br>תח כע           | ת יפת<br>י שיפ            | כעו<br>בדן                |                       |              |       |
| Maximum report duration: 1 Month<br>The report displays information for meetings that ended at least 30 minutes ago. |                                           |                          |                     |                    |                           |                           |                           |                       |              |       |
| קפי מפגשים By Meetings By Users Report Queue                                                                         |                                           |                          |                     |                    |                           |                           |                           |                       |              |       |
| Export as CSV File Generate details report                                                                           |                                           |                          |                     |                    |                           | שעת<br>התחלו              | שעת<br>סיום               | משך<br>המפגש          | ה-<br>תתפים  | שמ יי |
| Topic Clim Meeting ID User Na                                                                                        | ime User Ema                              | il Department            | Group               | Has Zoom<br>Rooms? | Creation Time             | Start Time                | End Time                  | Duration<br>(Minutes) | Participants | Sour  |
| shmooel lasry's Zoom Meeting 819-9145-7206 shmooel                                                                   | lasry shmooel.d.i@g<br>m                  | mail.co                  |                     | No                 | 04/29/2020<br>08:42:40 AM | 04/29/2020<br>08:42:41 AM | 04/29/2020<br>08:50:41 AM | 8                     | 2            | Zoc   |
| מפאש קצר וקולע - מוצאי העצמאות 865-6824-3428 shmooel                                                                 | lasry snmooel.d.i@g<br>m                  | mail.co                  |                     | No                 | 04/29/2020<br>10:20:24 AM | 04/29/2020<br>08:15:29 PM | 04/29/2020<br>09:20:49 PM | 68                    | 6            | Zoo   |

#### בלחיצה על מספר המשתתפים בכל פגישה יופיעו הנתונים בחלונית כזאת:

| Meeting Participa                                                                                     | nts                   |                        |                        | ×                  |
|----------------------------------------------------------------------------------------------------|-----------------------|------------------------|------------------------|--------------------|
| <ul> <li>Export with meeting data</li> <li>Show unique users</li> <li>Name (Original Name)</li> </ul> | User Email            | Join Time              | Leave Time             | Export<br>Duration |
| המשתתפים                                                                                              |                       | זמן כניסה שלהם         | זמן יציאה שלהם         | סיכום זמן          |
| shmooel lasry                                                                                         | shmooel.d.i@gmail.com | 04/29/2020 08:42:41 AM | 04/29/2020 08:50:40 AM | 8                  |
| Talia Morali                                                                                          |                       | 04/29/2020 08:45:37 AM | 04/29/2020 08:50:41 AM | 6                  |

### בלחיצה על Export, זום ייצא בקובץ אקסל את כלל הנתונים.

שימו לב: אם היו כמה כניסות של אותו משתמש, הם יופיעו בכל כניסה

כמשתמש נוסף. בלחיצה על המסומן מעלה בתוך ריבוע ירוק, הזום יזהה את הכניסות הכפולות ויאחד אותם.

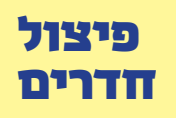

ניתן לפצל את המשתתפים לכתות קטנות, עד לחברותות. כל זה קורה בחשבון שלכם באתר האינטרנט של זום, תחת הגדרות. עליכם לסמן את האפשרות הבאה (בעברית טרנסלרית: חדר פריצה):

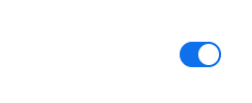

 Breakout room

 Allow host to split meeting participants into separate, smaller rooms

 Image: Organized separate separate s

במפגשים שלכם מעתה ואילך יופיע בסרגל הכלים, הסמן הבא:

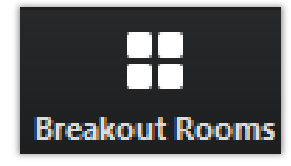

ברגע בו תרצו לפצל את המשתתפים לחדרים קטנים יותר לטובת דיון, לחצו עליו, וכעת תעלה החלונית הבאה:

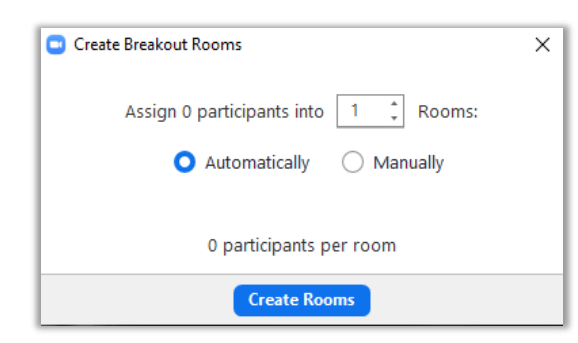

אתם יכולים לבחור לכמה חדרים לפצל את המשתתפים (התאימו בהתאם לכמות), האם החלוקה תהיה אוטומאטית או שאתם תחלקו בעצמכם. בלחיצה על הלחצן הכחול תעלה החלונית הבאה, ובה תוכלו לבחור את החלוקה כמו גם לקבוע את שם החדר.

ניתן לחלק עד 50 חדרים, ומומלץ להגדיר מראש את המשימה של כל חדר.

כמזמיני המפגש – להלן המורים – אתם תוכלו להכנס בעצמכם לתוך כל אחד מהחדרים. ולראות במידה ועולה שאלה באחד מהם (בכל אחד מהחדרים יופיע אייקון של סימן שאלה, במידה והם יצטרכו אתכם). כמו גם לשלוח הערה או שאלה שתופיע לכם בחלק העליון של המסך. בכל עת תוכלו להחזיר את כולם לחדר הראשי בלחיצה על הלחצן האדום. ברירת המחדל היא שבתוך שישים שניות כולם ישובו.

ממליץ מאוד להתנסות בעצמכם כצוות חינוכי בכלי הזה, כך תוכלו להבין היטב גם את הזווית מהצד שלכם וגם את הזווית מהצד של התלמיד, וכך גם לראות את היתרונות והחסרונות ביחס לשיטת הלימוד שלכם.